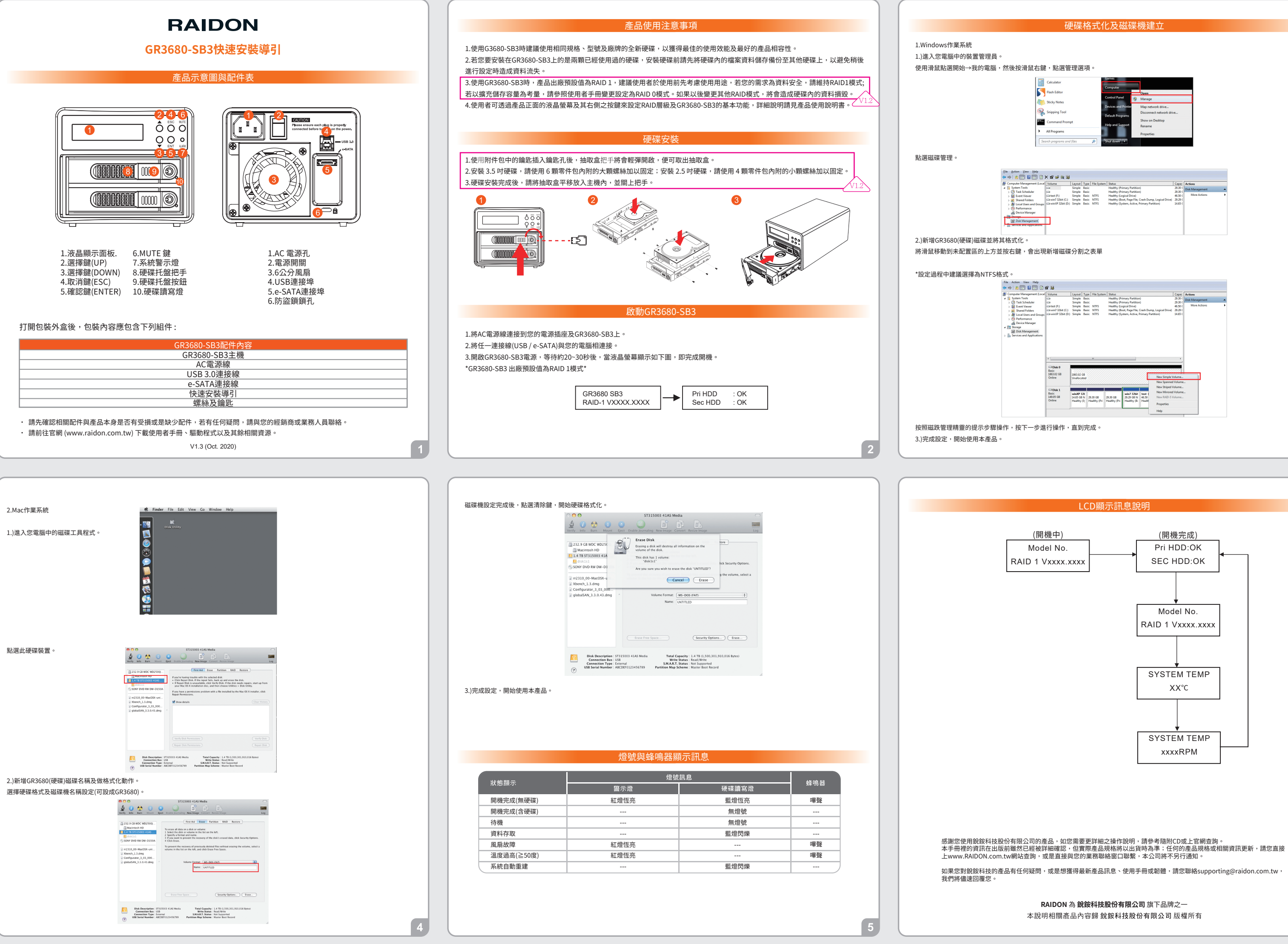

| Calculator                       | Games               |                                               |
|----------------------------------|---------------------|-----------------------------------------------|
| Flash Editor                     | compare             | Open                                          |
| Sticky Notes                     | Control Panel       | 🖗 Manage                                      |
| 🦗 Snipping Tool                  | Devices and Printer | Map network drive<br>Disconnect network drive |
| Command Prompt                   | Help and Support    | Show on Desktop<br>Rename                     |
| <ul> <li>All Programs</li> </ul> |                     | Properties                                    |
| Search programs and files        | Shut down           |                                               |

|     | Action View H       | elp       |              |          |        |       |             |                                                      |         |                 |   |
|-----|---------------------|-----------|--------------|----------|--------|-------|-------------|------------------------------------------------------|---------|-----------------|---|
| þ   | 2 🖬 🖬 🗖             | 101       | x 🖻 🛸 🛙      | a 55     |        |       |             |                                                      |         |                 |   |
| or  | mputer Managemer    | nt (Local | Volume       |          | Layout | Type  | File System | Status                                               | Capac   | Actions         |   |
| Ŀ   | System Tools        |           |              |          | Simple | Basic |             | Healthy (Primary Partition)                          | 29.30 ( | Disk Management |   |
| - ( | Task Scheduler      |           | 0            |          | Simple | Basic |             | Healthy (Primary Partition)                          | 29.30 ( |                 |   |
| - 1 | Event Viewer        |           | cartest (F:) |          | Simple | Basic | NTFS        | Healthy (Logical Drive)                              | 46.50 ( | More Actions    | , |
| 1   | Shared Folders      |           | Gwin7 32bi   | it (C:)  | Simple | Basic | NTFS        | Healthy (Boot, Page File, Crash Dump, Logical Drive) | 29.29 ( |                 |   |
| 1   | Local Users and     | Groups    | GewinXP 32   | bit (D:) | Simple | Basic | NTES        | Healthy (System, Active, Primary Partition)          | 14.65 ( |                 |   |
| . ( | Performance         |           |              |          |        |       |             |                                                      |         |                 |   |
|     | Device Manage       | 1         |              |          |        |       |             |                                                      |         |                 |   |
| ×.  | Gerage              |           | _            |          |        |       |             |                                                      |         |                 |   |
| 1   | Disk Manageme       | ent       |              |          |        |       |             |                                                      |         |                 |   |
| 9   | services and Applic | 20015     |              |          |        |       |             |                                                      |         |                 |   |
|     |                     |           |              |          |        |       |             |                                                      |         |                 |   |

|                                                                                                    | Volume                                                | Layout                     | Type File !                         | System      | Status                                    |                                                      |                                     |                           | Capac                         | Actions         |  |
|----------------------------------------------------------------------------------------------------|-------------------------------------------------------|----------------------------|-------------------------------------|-------------|-------------------------------------------|------------------------------------------------------|-------------------------------------|---------------------------|-------------------------------|-----------------|--|
| System Tools                                                                                                    | 9                                                     | Simple                     | Basic                               |             | Healthy (Pr                               | imary Partition                                      | )                                   |                           | 29.30 (                       | Disk Management |  |
| Event Viewer     Shared Folders     Shared Folders     Local Users and Groups     Performance     Device Manager     Storage     Disk Management     Services and Applications | C test (F:)<br>C win7 32bit (C)<br>C win7P 32bit (D:) | Simple<br>Simple<br>Simple | Basic NTE<br>Basic NTE<br>Basic NTE | 5<br>5<br>5 | Healthy (Lo<br>Healthy (Br<br>Healthy (Sy | rgical Drive)<br>sot, Page File,<br>stern, Active, I | Crash Dump, Lo<br>Primary Partition | gical Drive)<br>)         | 46.50 (<br>29.29 (<br>14.65 ( | More Actions    |  |
|                                                                                                    | < Disk 0                                              | ¥/////                     | =                                   |             |                                           |                                                      | /// <del>/</del> ////               |                           | •                             |                 |  |
|                                                                                                    | Basic<br>1863.02 GB<br>Online                         | 1863.02 G<br>Unallocat     | ted                                 |             |                                           |                                                      |                                     | ew Simple V<br>ew Spanned | Volume.                       |                 |  |

# **RAIDON**

# **GR3680-SB3 Quick Installation Guide**

## Product Diagrams and Contents of Product Package

| 1.LCD Display.<br>2.Selection Key(<br>3.Selection Key(<br>4.Cancel(ESC)<br>5.Confirm(ENTE | CMUTE Button<br>CAIRT Indicat<br>Down)<br>R)<br>CMUTE Button<br>CAIRT Indicat<br>S.Tray Handle<br>9.Tray Button<br>10.HDD Access | ACC Power Connector<br>2.Power Switch<br>3.6 cm Fan<br>4.USB 3.0 Port<br>5.e-SATA Port<br>6.Anti-theft cord slot |  |
|-------------------------------------------------------------------------------------------|----------------------------------------------------------------------------------------------------|----------------------------------------------------------------------------------------------------|--|
|                                                                                           |                                                                                                    |                                                                                                    |  |
|                                                                                           | GR3680-SB3 Pac                                                                                                    | kage Contents                                                                                                    |  |
| GR                                                                                        | 3680-SB3x1 ( with remova                                                                                                    | ble drive tray enclosed x 2 )                                                                                    |  |
|                                                                                           | AC Power (                                                                                                    | Cable x1                                                                                                    |  |
|                                                                                           | USB 3.0 C                                                                                                    | able x1                                                                                                    |  |
|                                                                                           | e-SATA Ca                                                                                                    | able x1                                                                                                    |  |
|                                                                                           | Screws a                                                                                                    | na key                                                                                                    |  |
|                                                                                           | Quick Installa                                                                                                    | ation Guide                                                                                                    |  |

· Please check the product and accessories for any defect or missing parts. If you have any questions, please contact your

product supplie

Please visit the official website (www.raidon.com.tw) to download user manuals, drivers and other related resources.

V1.3 (Oct. 2020)

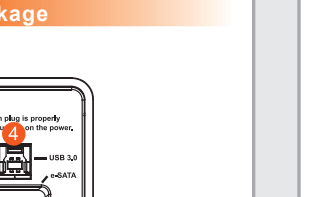

### Important Notice!

### Please read carefully before you use your console

1. If you want to get best application performance and best product compatibility, we suggest you to use brand new hard disks of same specifications, model number and brand.

2. If you want to install GR3680-SB3 in two used hard disks, before installation, please first backup data in these hard disks to other hard disk to avoid data loss in the setting process later on.

3. If you are using GR3680 Series, the factory default value of it is RAID 1, we suggest users to first consider the application before using it. If your requirement is data security, please set it as RAID 1 mode; and if your consideration is to expand storage capacity, please refer to the user manual set it as RAID 0 mode. Should you need resetting later on, it would destroy the data in the disks.

4. Users are able to set RAID level and GR3680 basic functions through the LCD monitor and the right keys at the front of the product. For setting process, please refer to the user manual.

### Hard Drive Installation

- 1. Use the provided key in the accessory kit to eject the removable tray, pull tray handle to remove from GR3680-SB3.
- 2. For 3.5" HDD/SSD, please secure it by use six the larger screws included in the accessory kit. For 2.5" HDD/SSD, please secure it by use four the smaller screws included in the accessory kit.
- 3. When the HDD/SSD installation has been completed, insert the tray into the system horizontally and secure the latch into place.

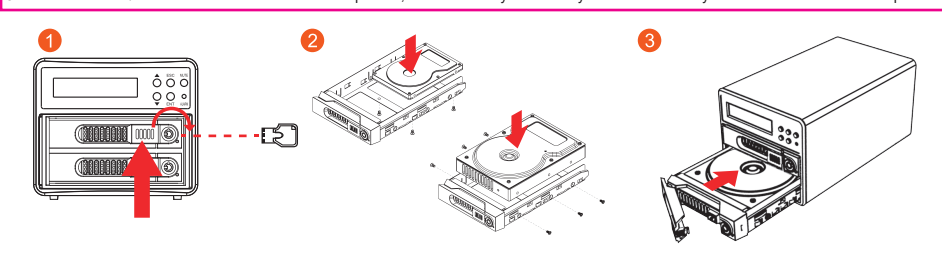

### Start GR3680-SB3

- 1. Connect AC power cord to your power outlet and GR3680-SB3.
- 2. Choose the interface (USB & eSATA ) that you want, and hook up your computer with the connecting cable.
- Switch on the power of GR3630-SB3, when the LCD displays Pri HDD: OK and Sec HDD: OK after about 20~30 seconds, it indicates that GR3680-SB3 has been booted.
- %The factory default value of GR3630-SB3 Series is RAID 1 mode.

After finish setting the disk drive, click clear key and start formatting the hard disk

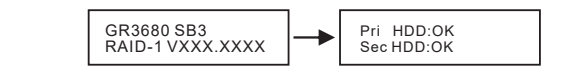

3). Setting is finished, you can start using this product.

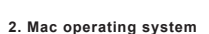

1). Enter into Disk Utility of your computer

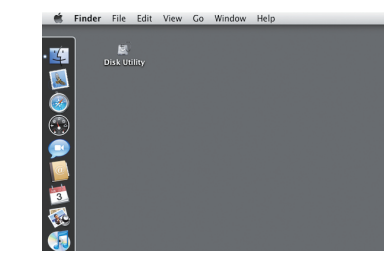

Click on this hard disk device

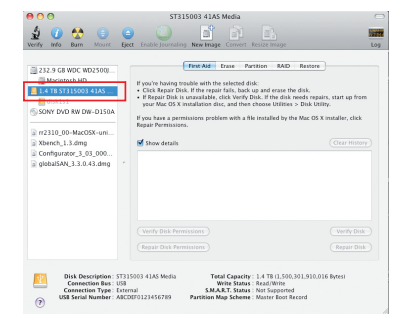

2). Add in GR3680 hard disk name and do formatting operation. Choose hard disk formatting and disk drive name setting (can be set as GR3680)

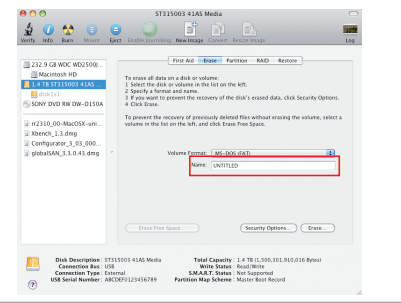

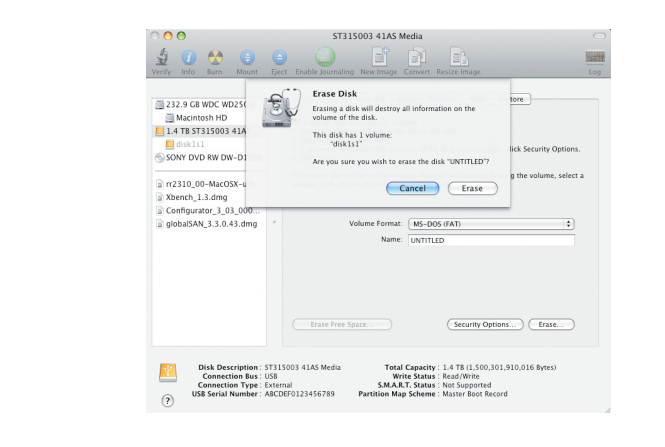

3). Setting is finished, you can start using this product.

### Message Indication of LED and Buzzer

| Chatwa              | LED Inc        | <b>D</b>        |        |
|---------------------|----------------|-----------------|--------|
| Status              | Alarm LED      | HDD LED         | Buzzer |
| Power On (No disk)  | Red / Light On | Blue / Light On | Yes    |
| Power ON            |                | No Light        |        |
| Idle                |                | No Light        |        |
| Access              |                | Blue / Blink    |        |
| Fan Failure         | Red / Light On |                 | Yes    |
| Overheat(Over 50°C) | Red / Light On |                 | Yes    |
| Rebuilding          |                | Blue / Blink    |        |

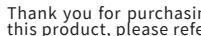

# Hard disk formatting and disk drive establishing

### 1. Windows operating system

Click on Disk Management

Enter into device manager of your computer. Use the mouse to click on Start → Computer and then click the right mouse button to select Manage option.

| Calculator                | Games               |                                               |
|---------------------------|---------------------|-----------------------------------------------|
| Flash Editor              | Computer            | Quen                                          |
| Sticky Notes              | Control Panel       | Manage                                        |
| Snipping Tool             | Devices and Printer | Map network drive<br>Disconnect network drive |
| Command Prompt            | Help and Support    | Show on Desktop<br>Rename                     |
| All Programs              |                     | Properties                                    |
| Search programs and files | Shut down 🕨         |                                               |

| Action View Help            |                    |        |       |             |                                                      |         |                 |   |
|-----------------------------|--------------------|--------|-------|-------------|------------------------------------------------------|---------|-----------------|---|
| * 2 🖬 🖬 🖬 😫                 | X 🖆 🖙 🔍 😫          |        |       |             |                                                      |         |                 |   |
| Computer Management (Local  | Volume             | Layout | Type  | File System | Status                                               | Capac   | Actions         |   |
| System Tools                |                    | Simple | Basic |             | Healthy (Primary Partition)                          | 29.30 ( | Disk Management |   |
| > Pask Scheduler            | 9                  | Simple | Basic |             | Healthy (Primary Partition)                          | 29.30 ( |                 | - |
| Event Viewer                | Cartest (F:)       | Simple | Basic | NTFS        | Healthy (Logical Drive)                              | 46.50 ( | More Actions    | • |
| > 😥 Shared Folders          | Gewin7 32bit (C:)  | Simple | Basic | NTFS        | Healthy (Boot, Page File, Crash Dump, Logical Drive) | 29.29 ( |                 |   |
| Jocal Users and Groups      | GewinXP 32bit (D:) | Simple | Basic | NTES        | Healthy (System, Active, Primary Partition)          | 14.65 ( |                 |   |
| Performance                 |                    |        |       |             |                                                      |         |                 |   |
| Device Manager              |                    |        |       |             |                                                      |         |                 |   |
| All Garage                  | <u> </u>           |        |       |             |                                                      |         |                 |   |
| 🖀 Disk Management           |                    |        |       |             |                                                      |         |                 |   |
| B services and Apprications |                    |        |       |             |                                                      |         |                 |   |
|                             |                    |        |       |             |                                                      |         |                 |   |
|                             |                    |        |       |             |                                                      |         |                 |   |

2).Add in GR3680 hard disk and format it. Move the mouse to the upper region of Non-configured area and click the right button; it will display the list of New Disk Partition.  $\% \mbox{During the setting process, we suggest you to choose NTFS format.}$ 

| Action View Help          |                   |          |         |             |             |                   |                    |                        |         |                 |   |
|---------------------------|-------------------|----------|---------|-------------|-------------|-------------------|--------------------|------------------------|---------|-----------------|---|
| ) 🛛 🗖 🖬 🖬 🖬               | 2 B               |          |         |             |             |                   |                    |                        |         |                 |   |
| omputer Management (Local | Volume            | Layout   | Type    | File System | Status      |                   |                    |                        | Capac   | Actions         |   |
| System Tools              | 9                 | Simple   | Basic   |             | Healthy (Pr | imary Partition   |                    |                        | 29.30 ( | Disk Management |   |
| Task Scheduler            | G                 | Simple   | Basic   |             | Healthy (Pr | imary Partition   |                    |                        | 29.30 ( |                 |   |
| Event Viewer              | Catest (F:)       | Simple   | Basic   | NTES        | Healthy (Lo | igical Drive)     |                    |                        | 46.50 ( | More Actions    | • |
| Shared Folders            | a win7 32bit (C:) | Simple   | Basic   | NTES        | Healthy (Be | oot, Page File, C | irash Dump         | p, Logical Drive)      | 29.29 ( |                 |   |
| Local Users and Groups    | winXP 32bit (D:)  | Simple   | Basic   | NTES        | Healthy (Sy | stem, Active, P   | rimary Part        | tition)                | 14.65 ( |                 |   |
| Performance               |                   |          |         |             |             |                   |                    |                        |         |                 |   |
| Device Manager            |                   |          |         |             |             |                   |                    |                        |         |                 |   |
| Storage                   |                   |          |         |             |             |                   |                    |                        |         |                 |   |
| Disk Management           |                   |          |         |             |             |                   |                    |                        |         |                 |   |
| Services and Applications |                   |          |         |             |             |                   |                    |                        |         |                 |   |
|                           |                   |          |         |             |             |                   |                    |                        |         |                 |   |
|                           |                   |          |         |             |             |                   |                    |                        |         |                 |   |
|                           |                   |          |         |             |             |                   |                    |                        |         |                 |   |
|                           |                   |          |         |             |             |                   |                    |                        |         |                 |   |
|                           | 21                |          |         |             |             |                   |                    |                        | -       |                 |   |
|                           |                   |          |         |             |             |                   |                    |                        | · ·     |                 |   |
|                           | 0010              |          |         |             |             |                   |                    |                        |         |                 |   |
|                           | Ratic             | 17777    | 77777   | 77777777    |             |                   | 7777777            |                        | 7777    |                 |   |
|                           | 1863.02 G8        | 1863.02  | 68 //   |             |             |                   |                    |                        |         |                 |   |
|                           | Online            | Unalloca | nted // |             |             |                   | 777 <mark>1</mark> | New Simple V           | olume   |                 |   |
|                           |                   |          |         |             |             |                   |                    | New Spanned            | Volume  |                 |   |
|                           | -                 |          |         |             |             |                   |                    | New Strined V          | olume   |                 |   |
|                           | GDisk 1           |          |         |             |             |                   | _                  | Mary Margaret          | Maluma  |                 |   |
|                           | Basic             | winXP 3  | 21      |             |             | win7 32bit        | test (             | received in the second | volume  |                 |   |
|                           | 149,05 68         | 14.65 GB | N 29    | 30 GB       | 29.30 GB    | 29.29 GB N        | 46.50              | New RAID-5 V           | olume   |                 |   |
|                           | Unine             | Healthy  | (S) H   | ealthy (Pn  | Healthy (Pn | Healthy (B        | Heatt              | Properties             |         |                 |   |
|                           |                   |          |         |             |             |                   | _                  | Troportion             |         |                 |   |
|                           |                   |          |         |             |             |                   |                    | Help                   |         |                 |   |
|                           |                   |          |         |             |             |                   | _                  |                        | -       |                 |   |
|                           |                   |          |         |             |             |                   |                    |                        |         |                 |   |

According to Disk Management Wizard instructions, click Next to proceed the process until finish.

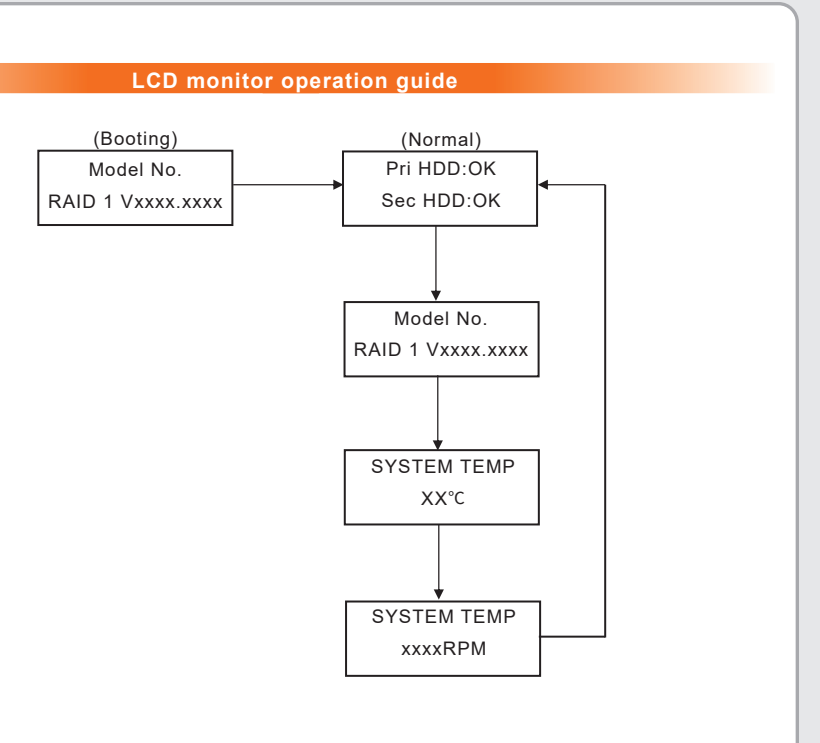

Thank you for purchasing product from RAIDON Technology Inc. If you need more detail information about this product, please refer to the CD or visit www.raidon.com.tw.

Although all information contained in the user manual has been carefully verified before publishing, however, the actual product specification will be based on the time of delivery from RAIDON. Any updates to the product specifications or relevant information may be found on www.raidon.com.tw. Products are subject to change without prior notifications.

If you have any questions regarding the products of RAIDON, or you would like to know the latest product information, please contact your local supplier or visit www.raidon.com.tw for further information.

STARDOM is one brand under RAIDON TECHNOLOGY. INC. Copyright © RAIDON TECHNOLOGY, INC. All rights reserved.